## **Topspin Installation Guides**

1. Get a copy of the software from us. Or go to the following website, register a free account, and then download the proper version for your system.

https://www.bruker.com/service/support-upgrades/software-

downloads/nmr/free-topspin-processing/free-topspin-download.html

- 2. Install the software just like other software. Use the default settings through the installation. You will be asked to enter a superuser and password. Please use the administrator account for the PC.
- Please check out the demonstration video (made by Dr. Keith Brown) for data processing using Topspin on our website. <u>https://sssc.usask.ca/nuclear-</u> magnetic-resonance-laboratory.php
- 4. Note the software has an expiration date. Please re-download and re-install the software after it is expired.